## 【発生事象】

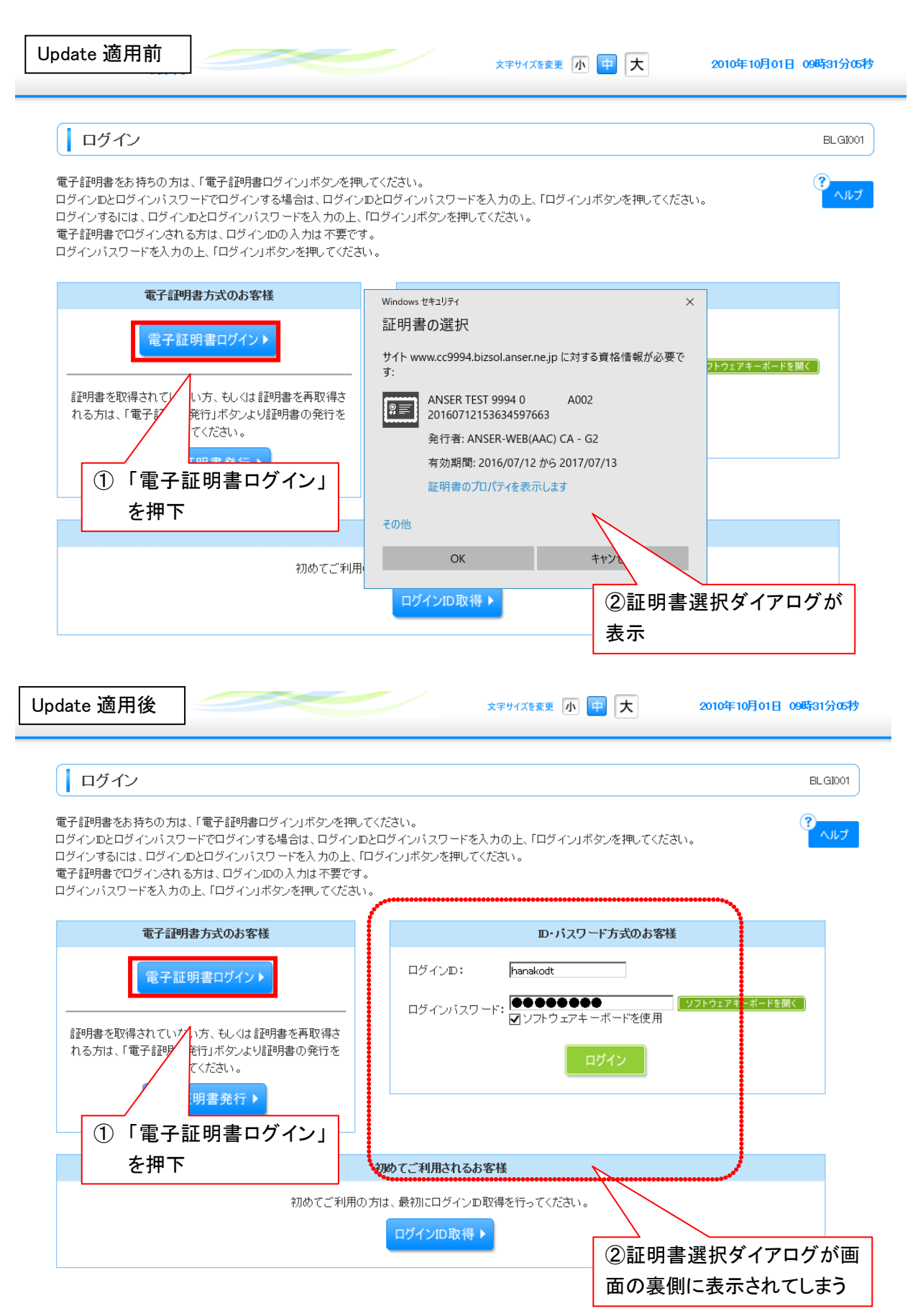

【対処方法】

対処方法については下記2つの方法がございます。

対処法1 ブラウザの最小化ボタンを押下する

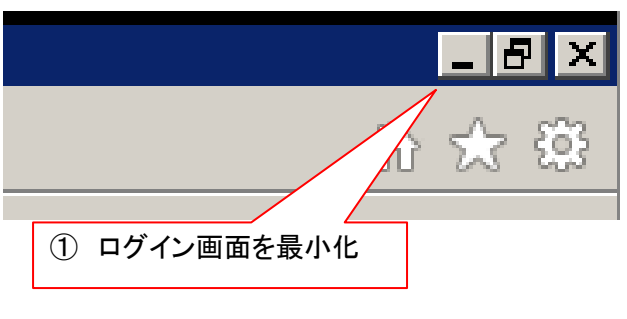

対処法2 ブラウザの IE のタスクバー

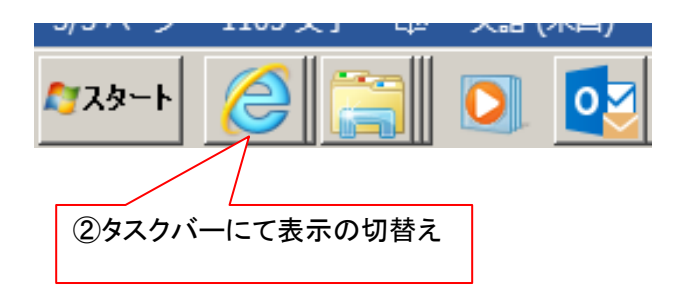